# MY INSTALLER APP

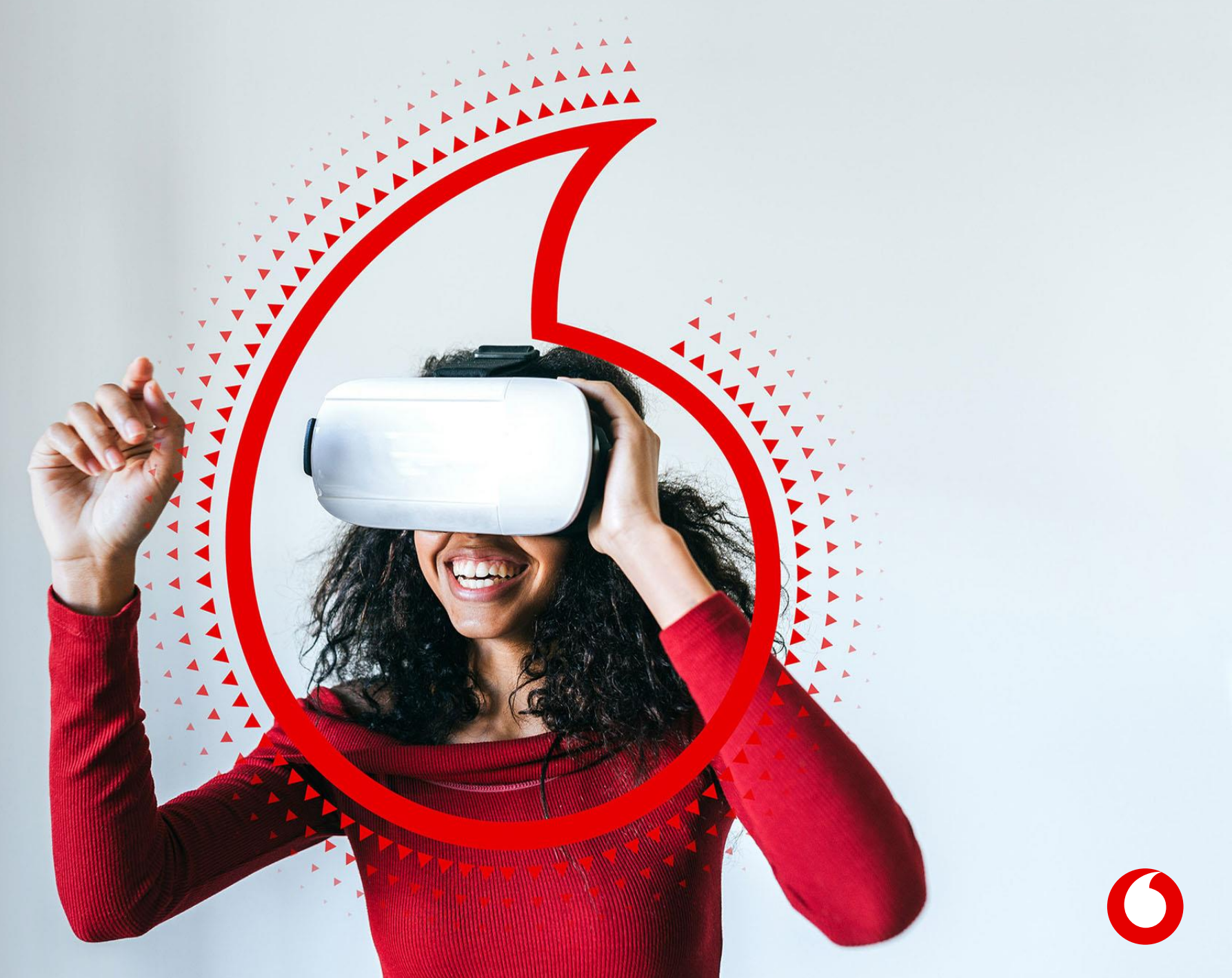

## Mobile Installer App (MIA): application installateur 1/4

Suite à la validation du client sur son espace client, l'installateur se rend sur l'application MIA

#### 1. Se connecter avec les identifiants\* fournis par Vodafone.

Une fois connecté, cliquez sur Appairage sur la page d'accueil pour associer le boitier avec le véhicule.

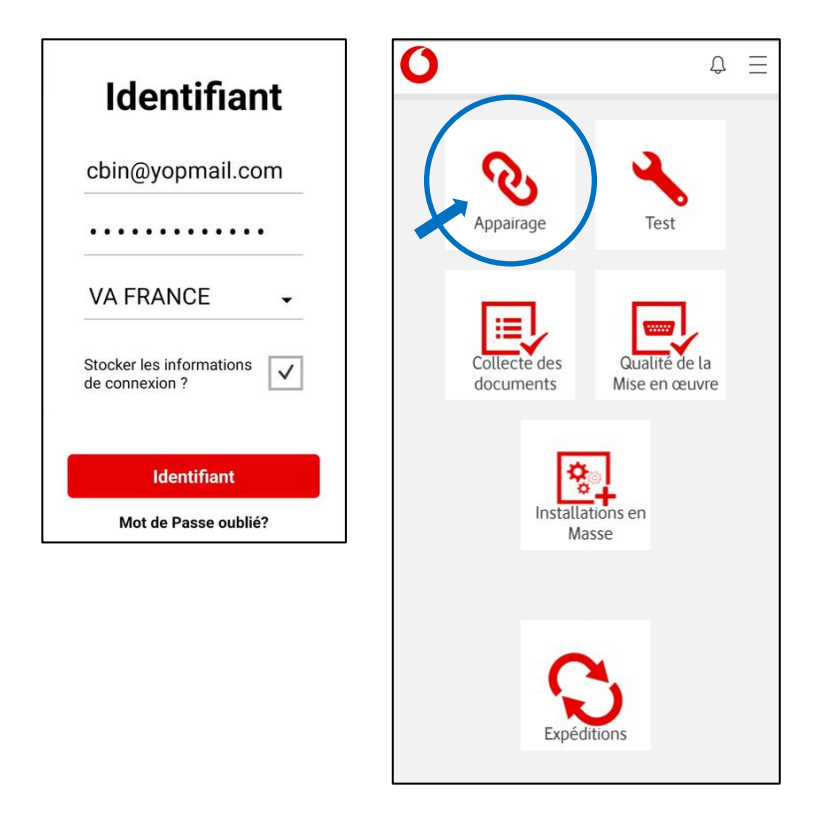

2. Une fois dans Appairage, la liste des véhicules prêt à être équipés s'affiche *(il s'agit des véhicules pour lesquels le client a validé la commande sur son espace).* Cliquez sur le véhicule concerné, puis cliquez sur Activer le Scanner.

Ω U Appairage VVD 2 VVD 2 - SANTA FE 4ª SERIE SANTA FE 4ª SERIE TOURETTE IFAN VODAFONE AFTER MARKET 29 RUE DE COTTE, 75012 PARIS EE, FR TOURETTE JEAN Driver: +33663275855 VODAFONE AFTER MARKET - AM VVD Numéro de série Atelier P4C2603UAB-----S000000435482239 Voucher: 2251855 - Kit: Numéro de série ctivez le Scann Sauvegardez Arrière

**3.** L'appareil photo de votre téléphone se déclenche automatiquement pour pouvoir **scanner le QR Code** sur la boite du boitier.

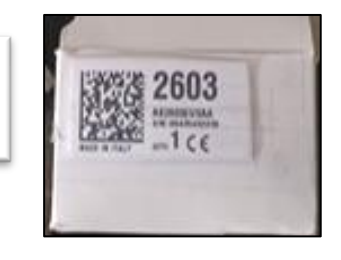

Le numéro de boitier se reporte automatiquement dans le champ Numéro de Série de l'application.

Puis, Cliquez sur Sauvegardez.

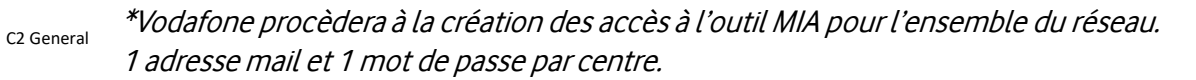

### Mobile Installer App (MIA): application installateur 2/4

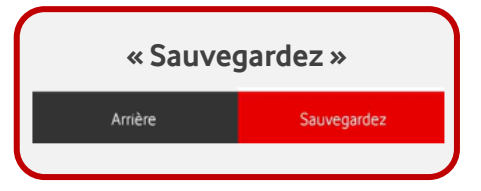

**4.** Une fois le chargement terminé, cliquez sur OK. L'appareillage est confirmé, cliquez sur OK.

Le véhicule disparait alors de la liste des véhicules à appairer.

| Numéro de série chargé avec succès.<br>Procéder à l'appairage du dispositif<br>00435482239 avec le véhicule SANTA FE<br>4 <sup>ª</sup> SERIE ? |                    |
|----------------------------------------------------------------------------------------------------|--------------------|
| ок                                                                                                    | Annulez            |
| L'apparaige d                                                                                                    | lu dispositif SN : |

L'apparaige du dispositif SN : 00435482239 au contrat avec la plaque : VVD 2 a été réalisé avec succès. OK **5.** Retournez sur la page d'accueil pour accéder à l'espace **Test** Vous pouvez directement y accéder via le menu en haut à droite

Le véhicule appairé au boitier s'y trouvera. Cliquez sur le véhicule concerné.

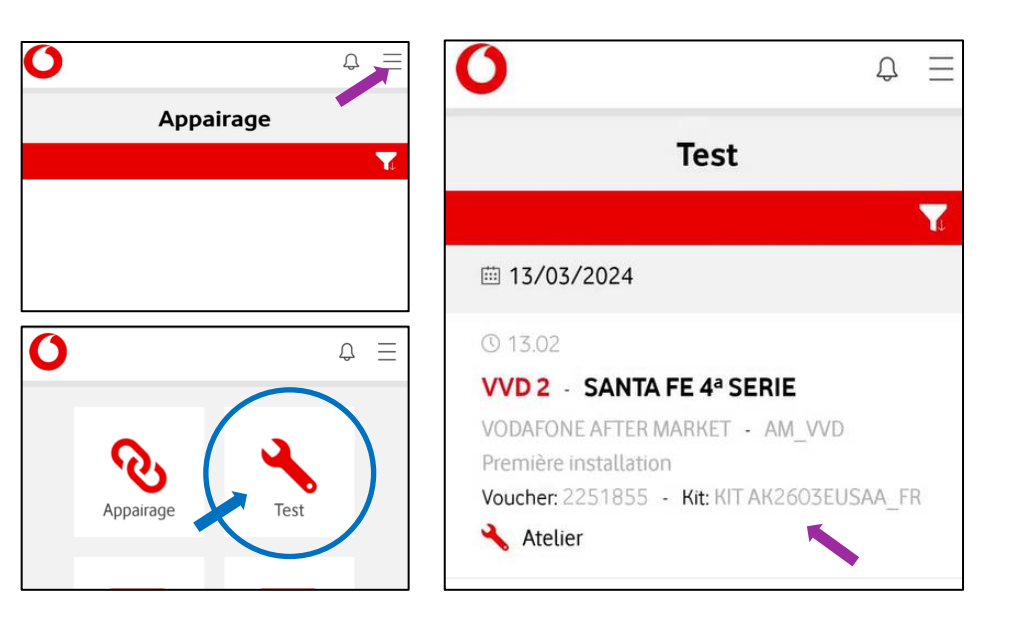

**6.** Une fois dans la fiche du véhicule, cliquez sur **Commencez la procédure**.

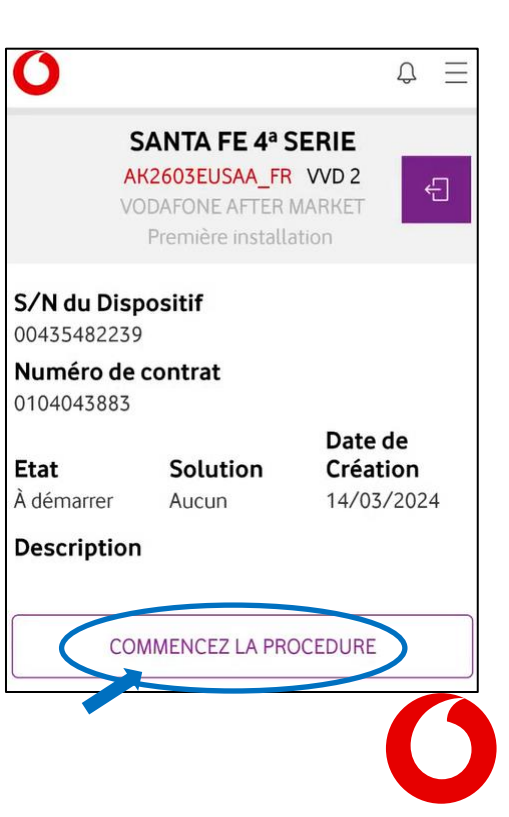

### Mobile Installer App (MIA): application installateur 3/4

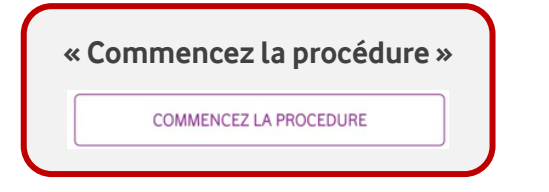

7. Lisez et Suivez attentivement les Instructions
Une fois les Instructions 1 et 2 réalisées:
Branchez le boiter comme l'indique l'Instruction 3.
<u>Attendez 5 MIN</u>. puis cliquez sur OK Continuez.

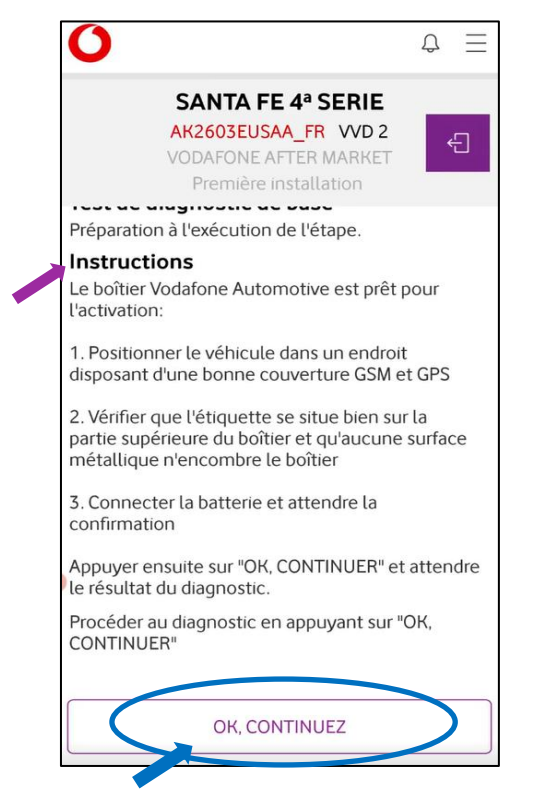

8. <u>Une fois les tests automatiques réalisés</u> et tous les voyants au vert, cliquez sur OK Continuez.

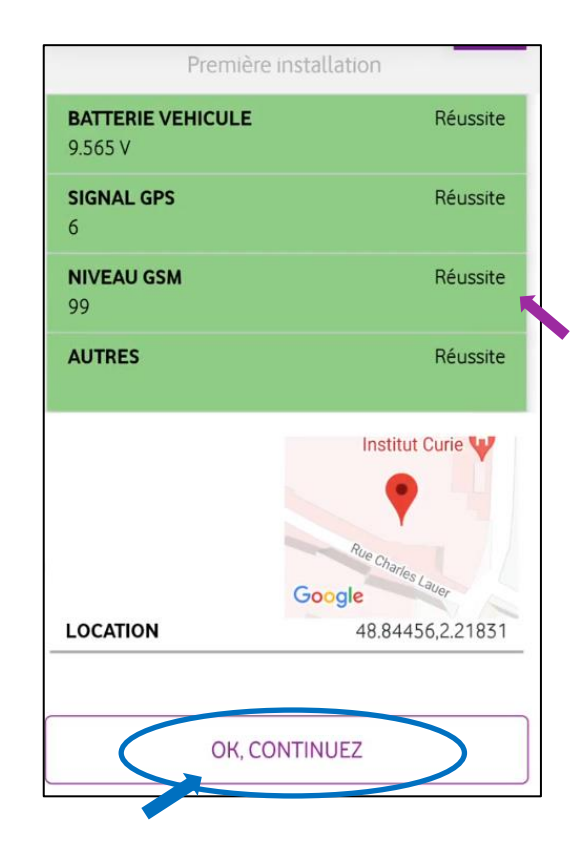

9. Un récapitulatif apparait confirmant l'état de la procédure comme étant Terminé.
Cliquez sur Complétez la procédure

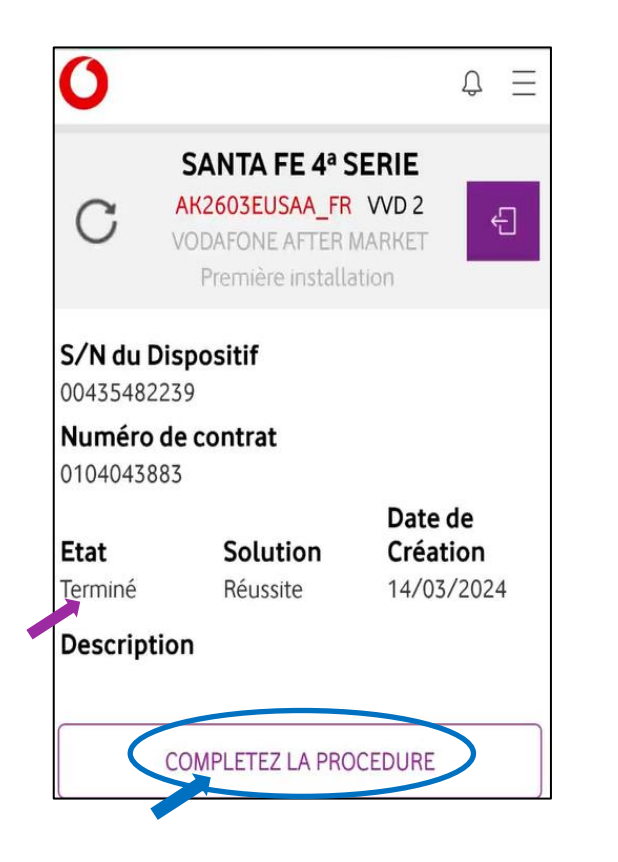

### Mobile Installer App (MIA): application installateur 4/4

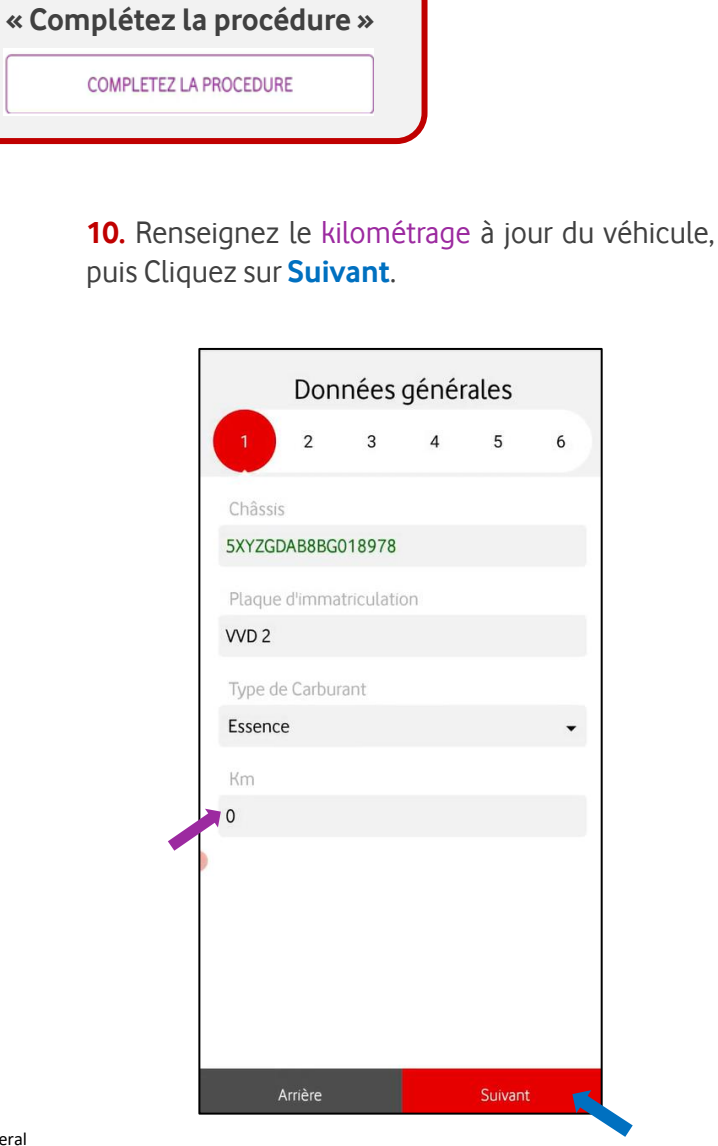

11. Sélectionnez la liste déroulante afin de choisir parmi les propositions, là <u>où vous avez installé le boitier.</u>
Puis, Cliquez sur Suivant.

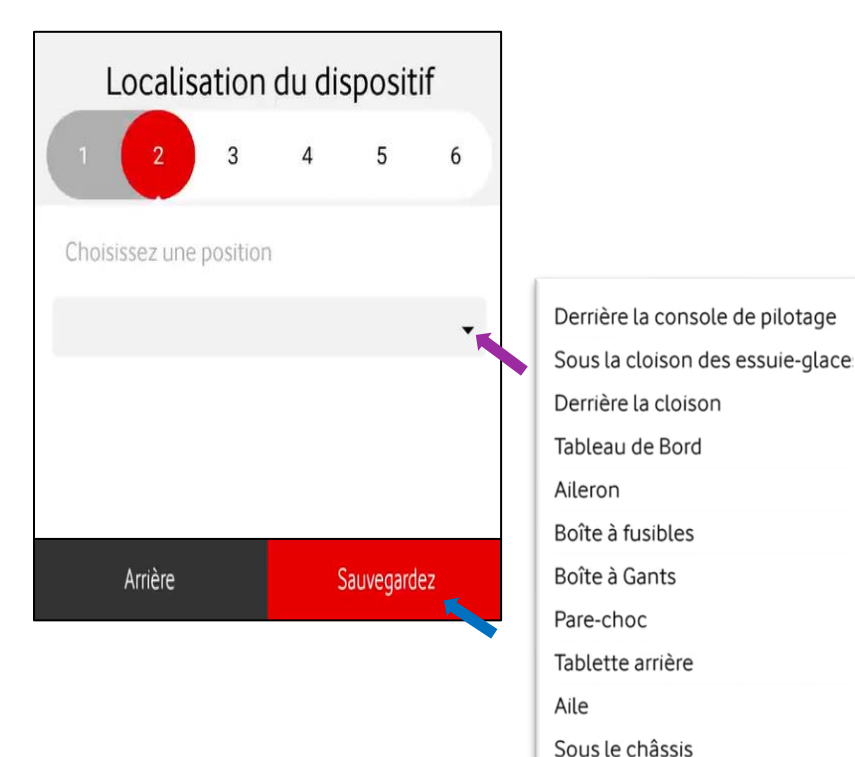

Pare-Brise

#### **12.** Vérifiez la couleur indiquée., puis Cliquez sur **Suivant**.

Clôturez alors la fiche en cliquant sur **Sauvegardez**.

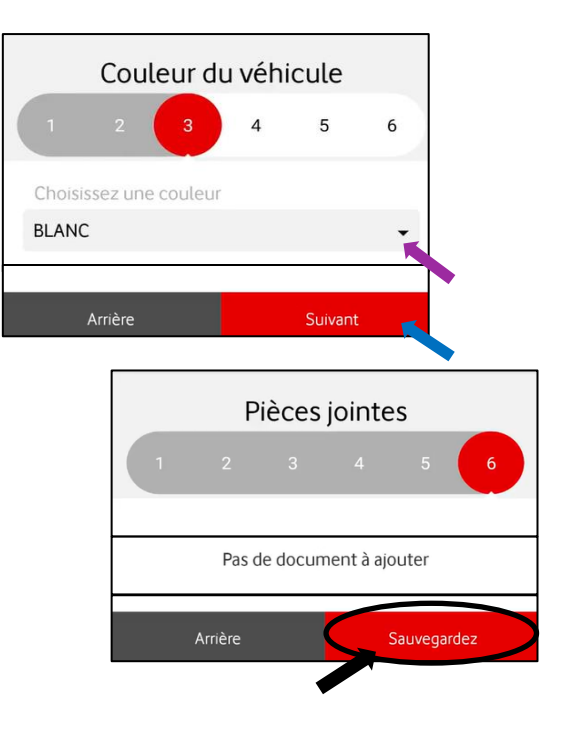

13. La procédure est alors terminée, le boitier est actif. Il n'y a plus d'actions à réaliser.

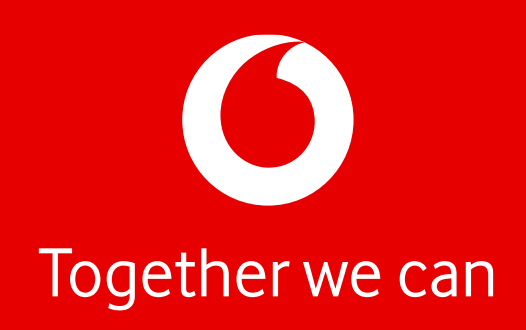